DUED

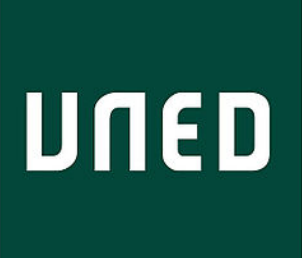

UED

## Planificando mis tutorías con Akademos Web

Miguel Santamaría Lancho Ángeles Sánchez Elvira

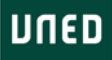

### ¿En qué consiste la planificación de la tutoría?

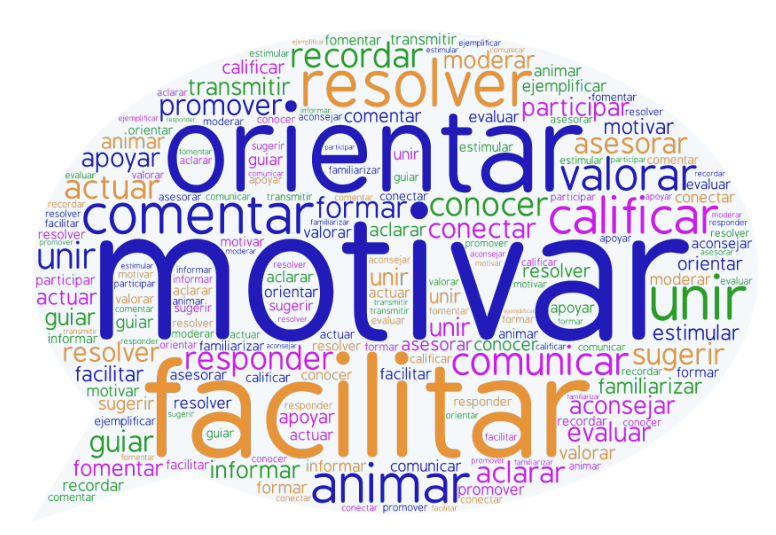

IUED

Esta foto de Autor desconocido está bajo licencia CC BY-NC

- Consiste en hacer una programación temporal de los contenidos que vas a tratar y de las actividades que vas realizar durante tus sesiones de tutoría.
- Para ello has de tener en cuenta:
  - El número y duración de tus sesiones de tutoría
  - La extensión de programa de la asignatura
  - Algunas fechas claves: (PECs, actividades de auto-evaluación)
  - Ten en cuenta que deberías dedicar dos sesiones a cuestiones como:
    - Sesión inicial: Presentación de la asignatura y de la tutoría
    - Ultima sesión: Sesión dedicada a dar orientaciones sobre la prueba presencial.

Para ayudarte con esta planificación la UNED pone a tu disposición Akademos Web

### ¿Qué es Akademos Web y para qué sirve?

UED

**Akademos Web** (Mis Tutorías) es una herramienta desarrollada por el Centro Asociado de Barbastro. **Esta dirigida a los estudiantes, los profesores-tutores y el personal docente**. Su principal función es mostrar información personalizada sobre cuestiones académicas de los centros de la UNED.

**Se trata de una aplicación web personalizada y actualizada en tiempo real**. Cada usuario accede directamente a la información de sus asignaturas, tutorías, horarios de pruebas presenciales, exámenes, foros virtuales, así como a enlaces directos al material didáctico de cada asignatura.

En el caso de los tutores, estos pueden planificar las sesiones de tutoría para informar a sus estudiantes. Por su parte, los estudiantes pueden consultar la formación académica de sus tutores. Y tanto tutores como estudiantes pueden enviarse correos electrónicos a través del propio sistema.

Además, existe una parte pública donde es posible consultar todos los horarios de tutorías registrados en cualquier centro asociado de la UNED mediante Akademos Centro.

Fuente: <u>http://www.dicub.es/p23/Akademos-Web.aspx?ap=pr</u>

### Qué puedo hacer como tutor a través de Akademos Web

Esta aplicación ofrece a los profesores tutores un interesante listado de funcionalidades. A buen seguro, encontrarás de interés todo lo que se indica a continuación

- Conocer orientaciones del equipo docente, cuando éste las haya introducido
- Facilitar a los estudiantes una orientación general sobre el enfoque de la tutoría
- Acceder a la agenda de mis tutorías (horarios, fechas, etc.)

IUED

- Publicar la planificación de las sesiones de tutoría para mis estudiantes
- Comunicarme por correo electrónico de manera individual o colectiva con mis estudiantes
- Acceder a datos de asistencia de mis estudiantes
- Acceder a datos de presentados a examen, una vez celebrados los mismos.
- Acceder a la Guía de estudio de la asignatura
- Acceder al curso virtual
- Acceder al Aula AVIP en que se imparte mi tutoría (en el caso de que se utilice dicha tecnología).
- Acceder a mis grabaciones (en caso de que grabe mis tutorías)
- Darme a conocer a través del resumen de mi C.V.
- Acceder al calendario de exámenes de las asignaturas que tutorizo

A continuación, mediante una visita a las diferentes páginas de Akademos Web te mostraremos como puedes acceder a todas estas informaciones. En la actividad asociada a este tutorial, te pediremos que utilices Akademos para darte a conocer, publicar las orientaciones generales sobre tu tutoría y completar el apartado de planificación de tus dos primeras sesiones de tutoría.

#### 5

Formación de profesores tutores

#### DUED

## Cómo se accede a Akademos Web

IUED

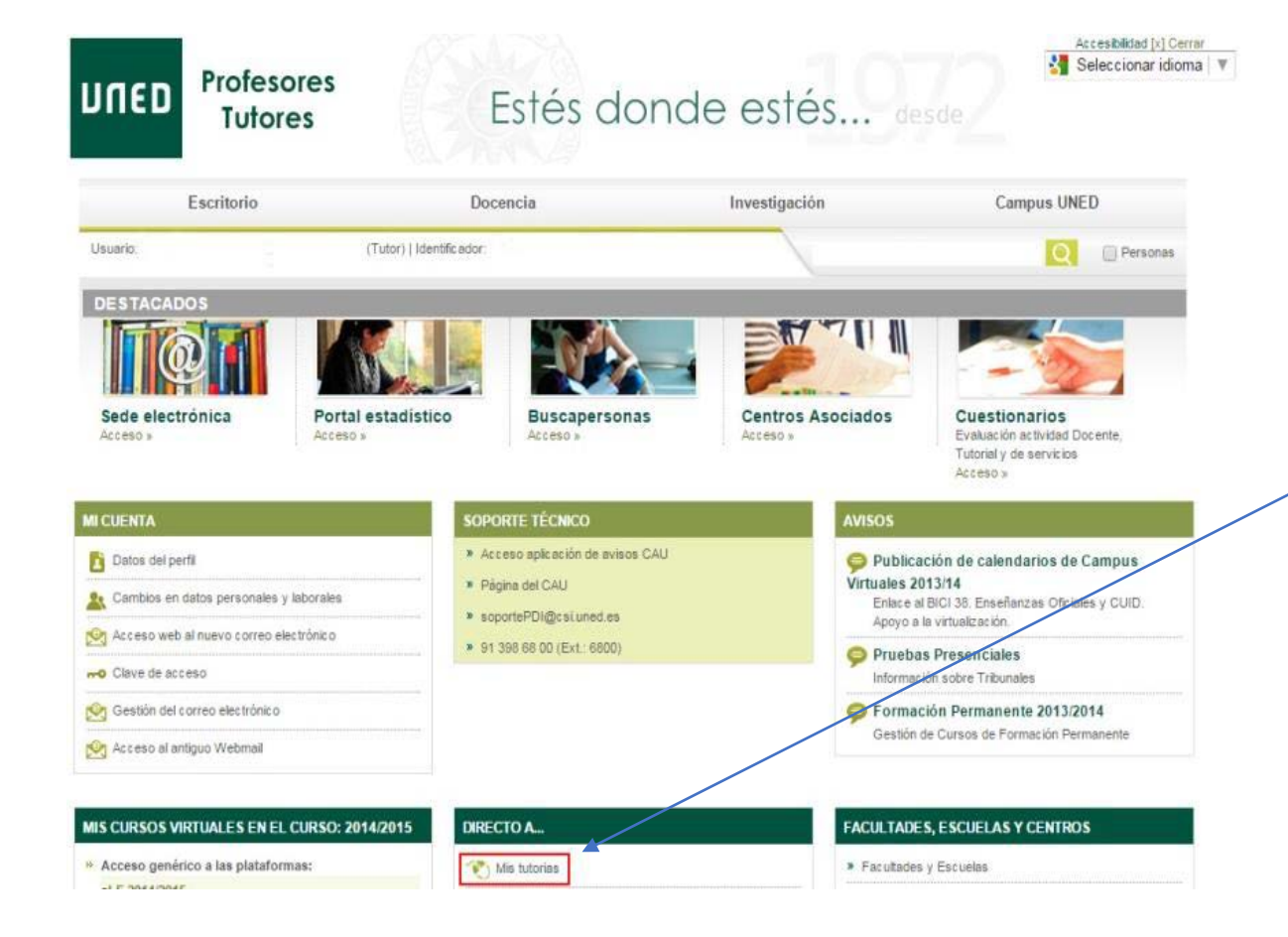

Una vez que te has autenticado el portal de la UNED encontrarás el enlace a "Mis Tutorías"

DUED

Aunque hemos puesto a vuestra disposición la Guía de Akademos Web, recientemente se han introducido algunos pequeños cambios, que reflejamos en este tutorial

IUED

Esta es la primera pantalla que vas a encontrar al entrar en Akademos. Esta página se denomina "Agenda de Tutorías". Desde ella puede acceder a todas las funcionalidades de Akademos.

Si fuera necesario selecciona el perfil tutor en la barra superior (el perfil seleccionado aparece con letra blanca) Selecciona el semestre en el que se imparte la asignatura en cuya tutorización vas a trabajar.

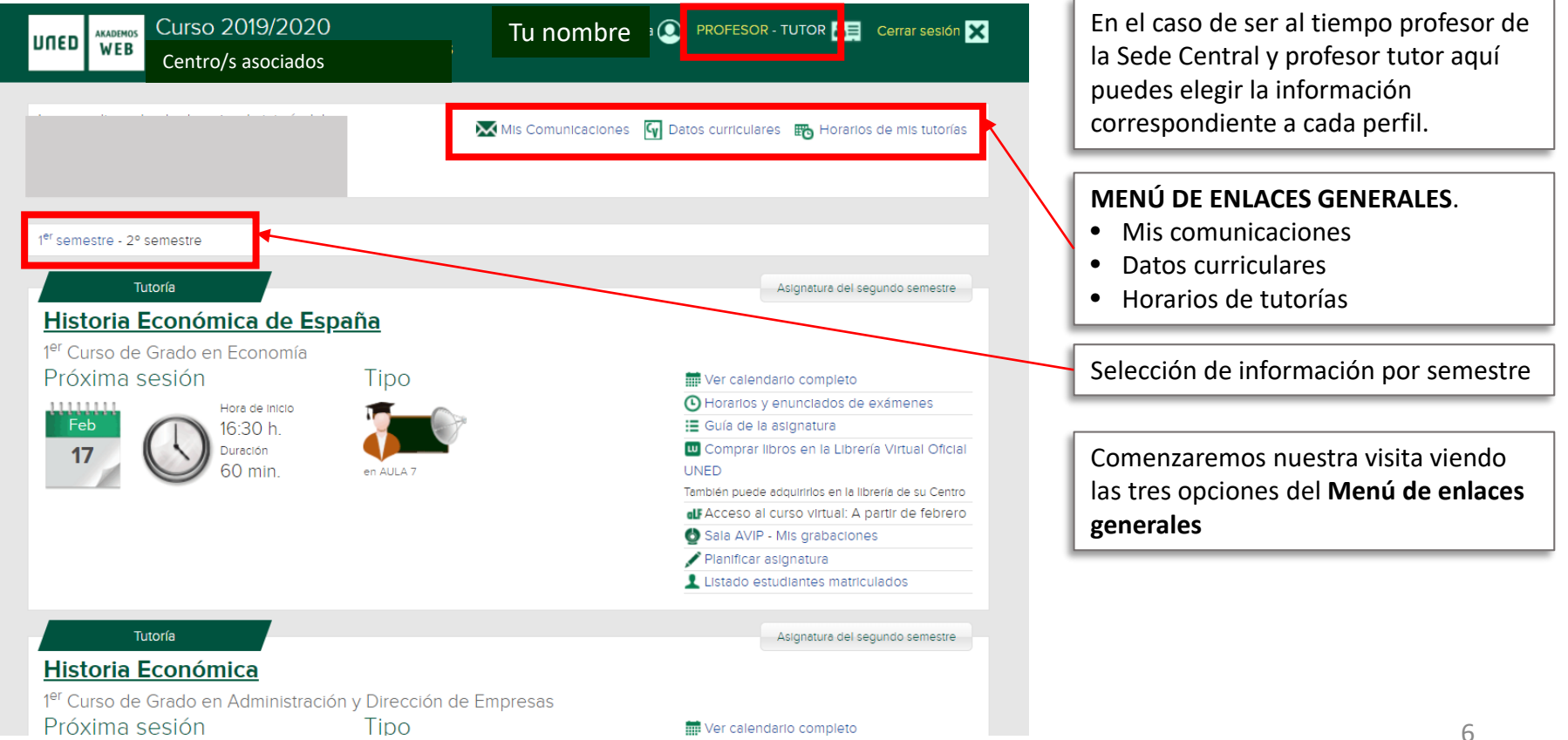

## IUED

Pulsando en el menú de enlaces generales mostrado en la página anterior accedemos al apartado "**Mis comunicaciones**", en el que puedo revisar los correos recibidos y enviados a mis estudiantes a través de Akademos Web

### Mis comunicaciones

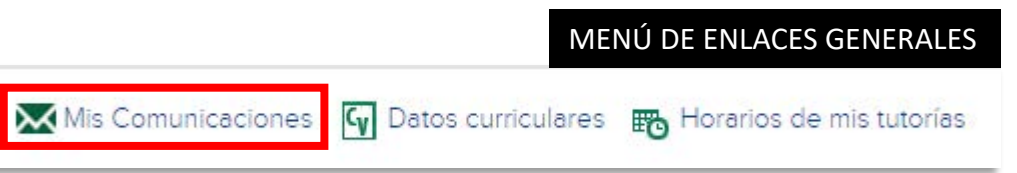

| UNED WEB Curso 201                                               | 9/2020                   |                    |        | ROFESOR - TUTOR | Cerrar sesión 🗙 |
|------------------------------------------------------------------|--------------------------|--------------------|--------|-----------------|-----------------|
| Mis Comunicaciones                                               | 5 💌                      | Acceso Correo UNED |        |                 | Ayuda           |
| Recibidos (3)<br>De Estudiante:                                  | Fecha<br>17 oct.<br>2019 | Remitente          | Asunto | 6               | × ^             |
| De Equipo Docente:<br>Historia Económica Mundial<br>(2)          | 2019<br>14 oct.<br>2019  |                    |        | 6               | ×               |
| Enviados<br>A Estudiantes:<br>Historia Económica Mundial<br>(14) |                          |                    |        |                 |                 |

Pulsando en el ya conocido MENÚ DE ENLACES GENERALES accedemos al apartado mis datos curriculares. Por defecto, aparece la siguiente información:

IUED

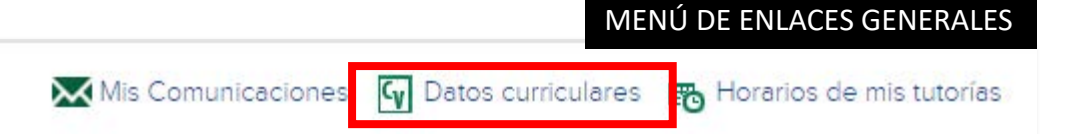

- Titulaciones académicas
- Asignaturas tutorizadas

#### Datos curriculares

#### Datos curriculares de tutores

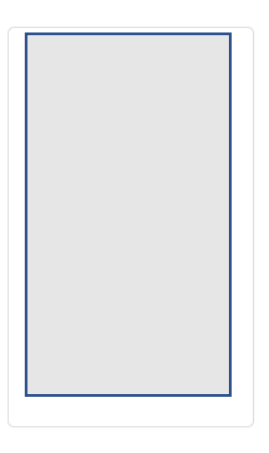

#### Titulaciones

- DOCTOR EN GEOGRAFÍA E HISTORIA, HISTORIA. HISTORIA MEDIEVAL
- LICENCIADO EN GEOGRAFÍA E HISTORIA ESPECIALIDAD HISTORIA

#### Asignaturas

- 00002111 Historia del Mundo Contemporáneo (Prueba de Acceso)
- 65011049 Historia Económica Mundial
- 65011078 Historia Económica de España
- 65021071 Historia Económica

#### Reseña CV Editar Reseña

Desde 1988 soy profesor Titular de historia Económica en la UNED

Si estás interesado en conocer mi actividad docente e investigadora puedes visitar mi página de profesor de la UNED

Pulsando en el botón "Editar Reseña" puedes incluir un pequeño resumen de tu CV. Recuerda que es un resumen en el que has de incluir experiencia docente o profesional relacionada con las asignaturas que tutorizas. Si quieres ampliar la información puedes utilizar enlaces a tus páginas web en algún portal de otras universidades o centros de enseñanza, instituciones, redes profesionales tipo LinkedIn o de investigación tipo Researchgate, ect.

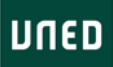

## Horario de mis tutorías

IUED

Pulsando en el MENÚ DE ENLACES GENERALES accedemos al apartado "Horarios de mis tutorías" donde tienes información resumida de tus tutorías ordenadas por semestre

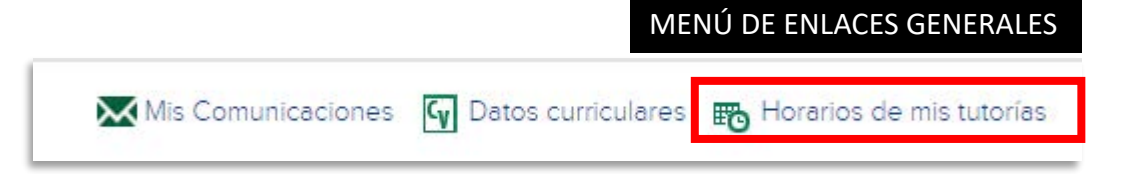

#### Horarios de mis tutorías

#### Primer semestre

| Día   | Horario                             | Espacio | Asignatura                 | Modalidad              |  |
|-------|-------------------------------------|---------|----------------------------|------------------------|--|
| LUNES | 17:30 - 18:30 <b>S</b> <sup>1</sup> | AULA 7  | Historia Económica Mundial | Tutoría+Webconferencia |  |
| Segur | ndo semestr                         | e       |                            |                        |  |

## DíaHorarioEspacioAsignaturaModalidadLUNES16:30 - 17:30 \$1AULA 7Historia Económica de EspañaTutoría+WebconferenciaLUNES17:30 - 18:30 \$1AULA 7Historia EconómicaTutoría+Webconferencia

#### Volvemos a la Agenda de tutorías para analizar la información y acciones disponibles para cada asignatura.

O Agenda de tutorías

#### Asignaturas sin horario de Tutoría

Historia del Mundo Contemporáneo (Prueba de Acceso)

## Información sobre cada asignatura

IUED

•

۰

٠

٠

•

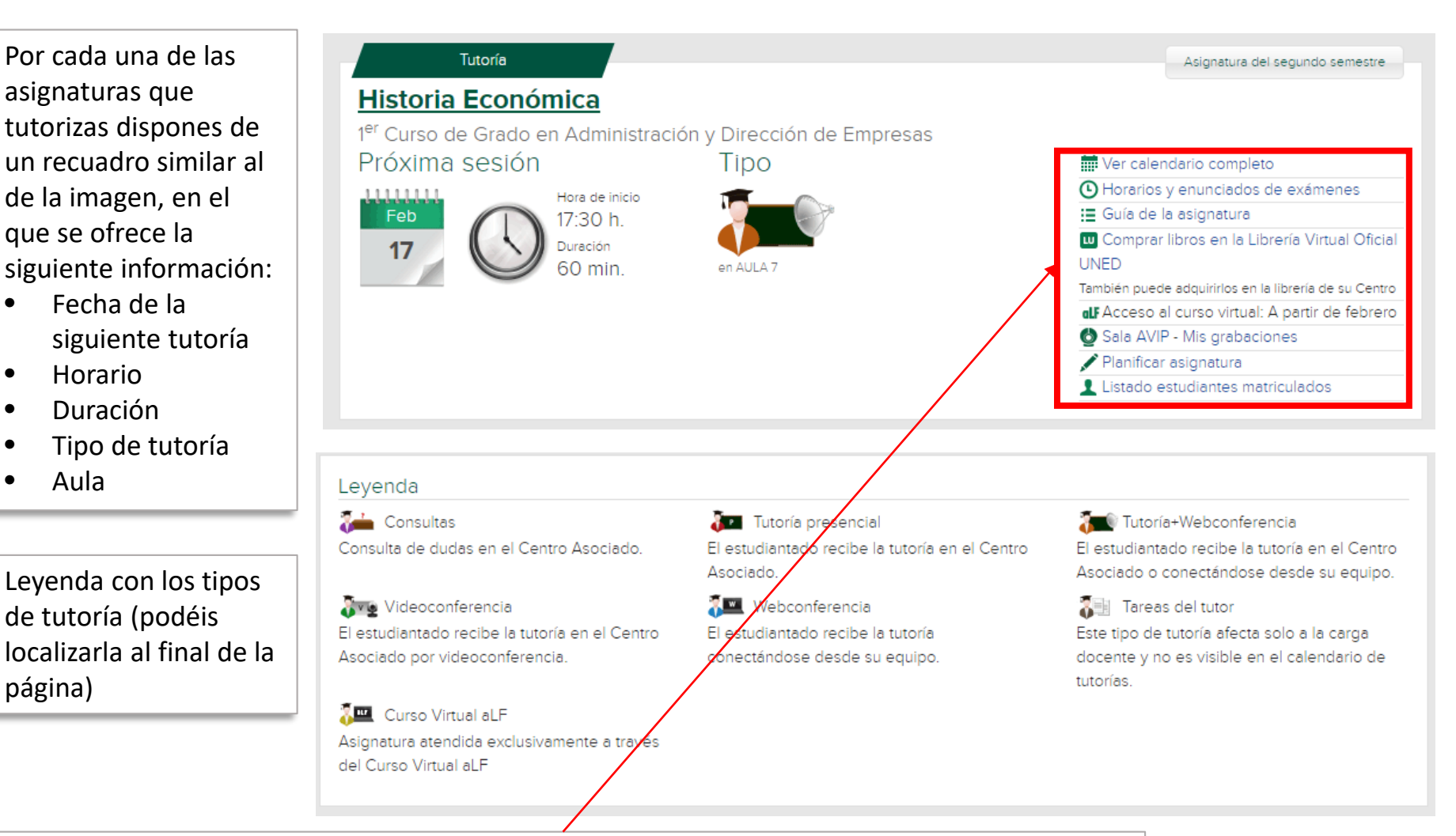

A continuación, vamos a repasar cada una de las opciones del menú lateral

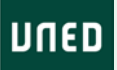

## Agenda de tutorías

IUED

Antes de nada, recuerda que la información aparece agrupada por semestres. Elige el que corresponda. Vamos a ir viendo cada una de las opciones del menú lateral

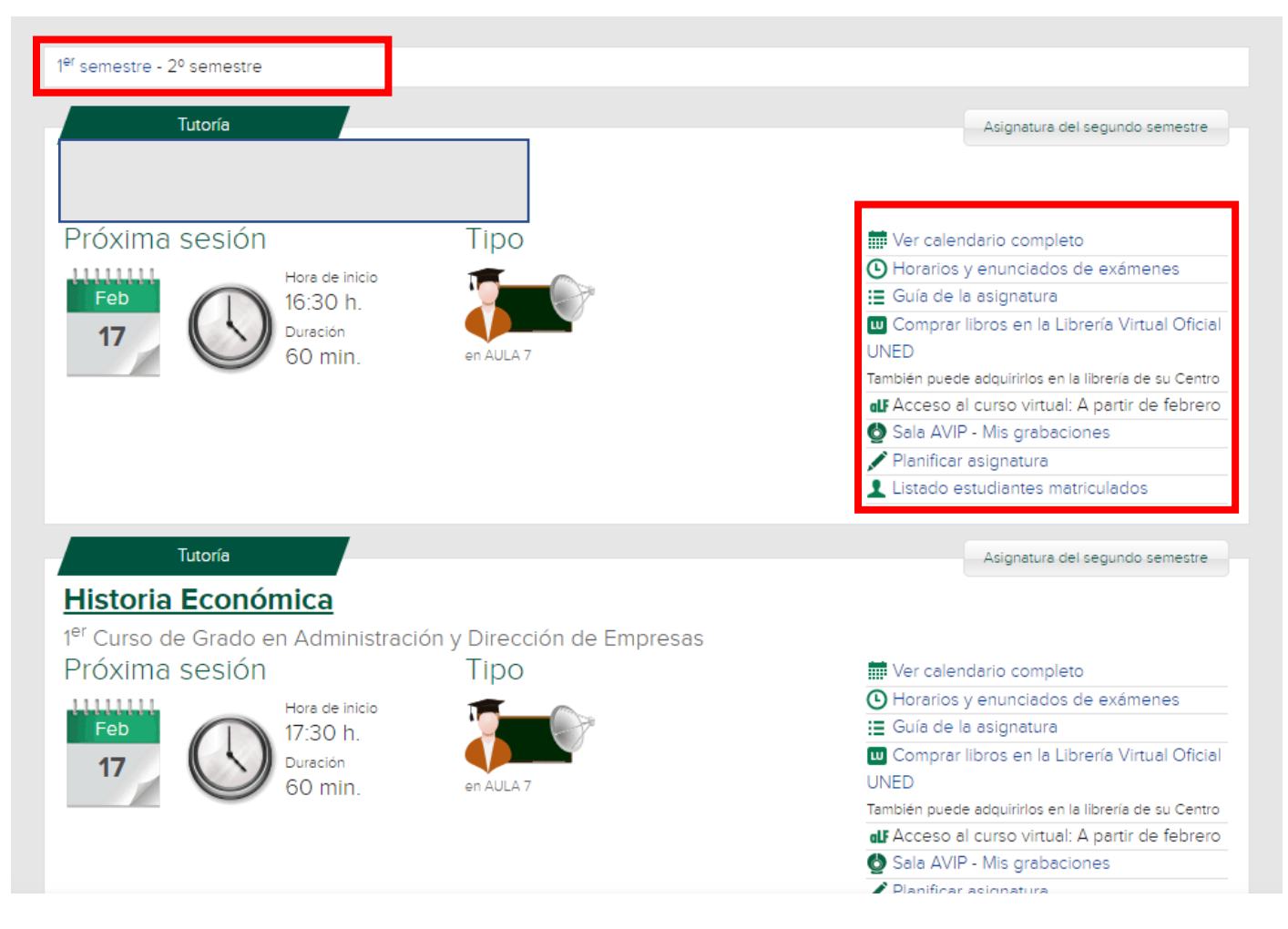

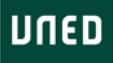

# Orientaciones del Equipo Docente Ver ediendario completo Horarios y enunciados de exámenes Guía de la asignatura Comprar libros en la Librería Virtual Oficial UNED También puede adquirirlos en la librería de su Centro Acceso al curso virtual: Documentos - Foro Listado estudiantes matriculados

IUED

### Orientaciones del Equipo Docente

Esta funcionalidad se ha introducido en septiembre de 2019, por lo que puede que algunos Equipos Docentes de este semestre aún no hayan introducido información. En el cuadro de texto podréis encontrar orientaciones generales o enlaces a documentos publicados en el Curso Virtual de la asignatura. En la imagen podéis ver un ejemplo.

Este apartado solo es visible para los tutores cuando el Equipo Docente lo ha completado.

|                                                                                                    | Agenda de tu                                                                                                    |
|----------------------------------------------------------------------------------------------------|----------------------------------------------------------------------------------------------------|
| listoria Económica Mundial                                                                                                    |                                                                                                    |
| Empezamos un nuevo curso, en el que esperamos que todos, como nosotros, compartáis la misma ilus nuestros estudiantes.                                                                                                    | sión con la que se han matriculado                                                                                                    |
| Desde el Equipo Docente somos conscientes de la escasa asistencia a las tutorías por parte de los esi<br>problema, abriendo una reflexión colectiva, sobre cómo podemos ser más útiles a nuestros estudiante<br>tutoríal os iremos poniendo al corriente de nuestras propuestas.                                                                                                    | studiantes. Queremos abordar el<br>es. A través del foro de coordinación                                                               |
| Nuestra recomendación para esta tutoría, dado que los estudiantes cuentan con videoclases de cada<br>para el examen con dos tipos de actividades:                                                                                                    | tema es que os centréis en prepararles                                                                                                 |
| <ol> <li>Realización de actividades prácticas similares a las PECs. Esta parte del examen es la que más les c<br/>un banco de actividades para que lo podáis utilizar en el aula.</li> </ol>                                                                                                    | cuesta. Este curso vamos a intentar crea                                                                                               |
| 2 Dedicar unos minutos cada día a hacer preguntas sobre el tema estudiado la semana anterior y res<br>muchos estudiantes que han fallado. Para esto recomendamos utilizar un aplicación denominada SOC<br>de profesor y otra de estudiante. Con la de profesor podéis crear preguntas y lanzarlas en clase. Cada<br>teléfono móvil. Si estás interesado podemos proporcionaros más información. Existen otras aplicacione | solver dudas cuando veais que hay<br>CRATIVE. Esta aplicación tiene una versio<br>a estudiante las responde desde su<br>ses similares. |

 Orientaciones del Equipo Docente
 Ver calendario completo
 Horanos y enunciados de examenes
 Guía de la asignatura
 Comprar libros en la Librería Virtual Oficial UNED
 También puede adquirirlos en la librería de su Centro
 Acceso al curso virtual: Documentos - Foro
 Listado estudiantes matriculados

Desde aquí podéis ver todas las sesiones de tutoría que han sido programadas por vuestro Centro para el semestre. Esta información debería estar ya disponible en la mayor parte de los Centros Asociados.

UED

Lo que veis aquí es lo mismo que verán vuestros estudiantes en la planificación de la tutoría

- Fecha
- Hora
- Modalidad
- Aula, etc
- Enlace al Aula Avip en su caso
- Más la información que introduzcas al completar la planificación, como veremos más adelante.

#### Calendario de las sesiones de tutoría

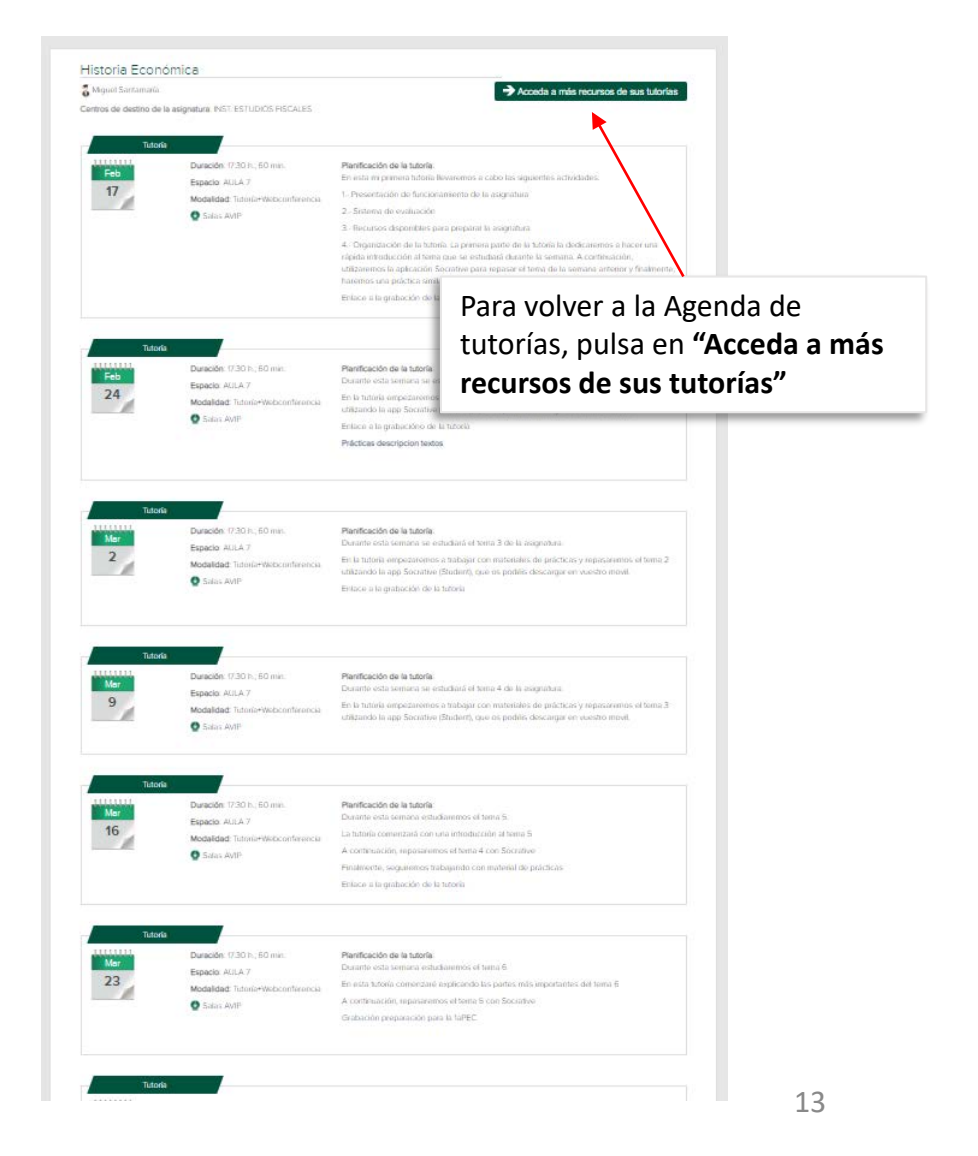

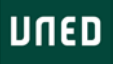

## Orientaciones del Equipo Docente Ver calendario completo Horarios y enunciados de exámenes Cuís de la seignetura Comprar libros en la Librería Virtual Oficial UNED También puede adquirirlos en la librería de su Centro Acceso al curso virtual: Documentos - Foro Listado estudiantes matriculados

IUED

#### Horarios y enunciados de exámenes

Desde aquí podéis acceder a las fechas en que se celebrarán las Pruebas Presenciales o exámenes finales en las distintas convocatorias. También se puede acceder a una colección de exámenes de años anteriores. Desde el depósito de exámenes podéis acceder a la colección completa de exámenes.

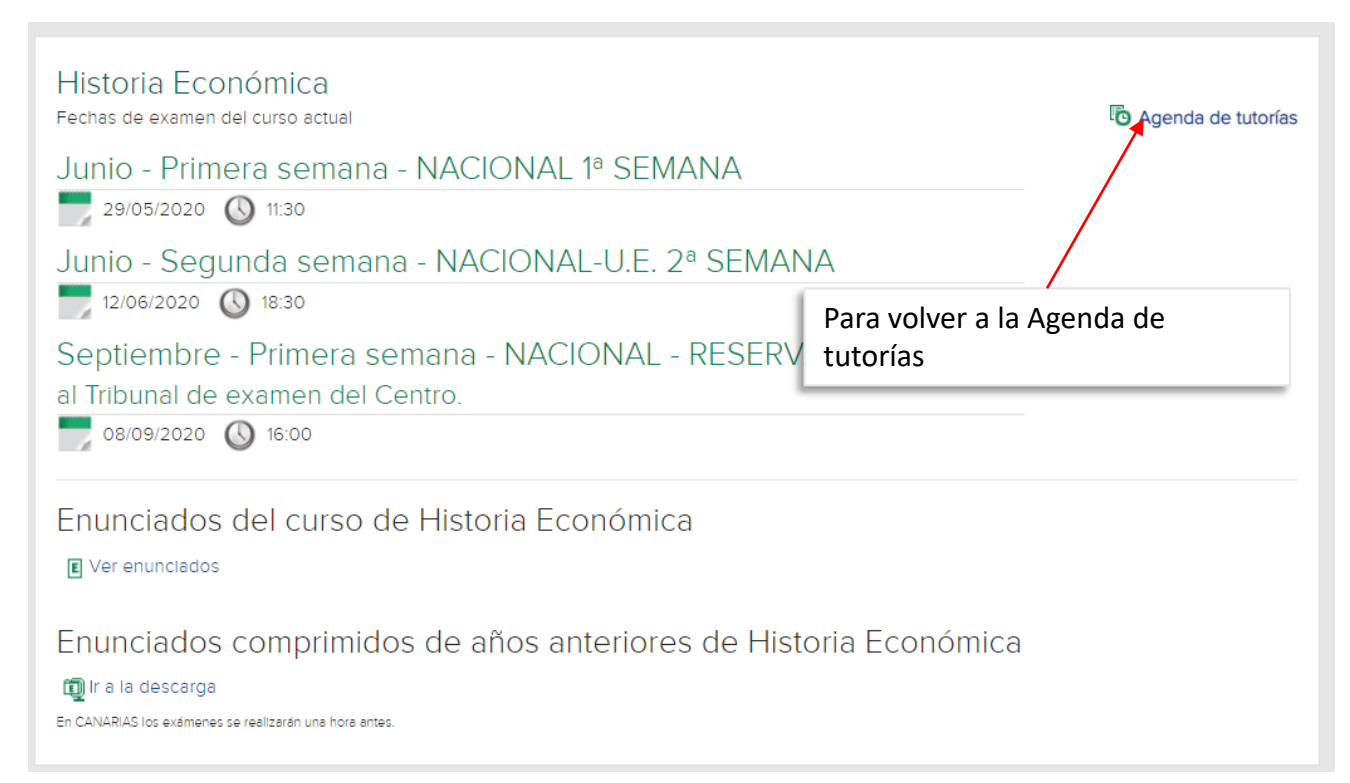

📰 Orientaciones del Equipo Docente Wer calendario completo Horarios y enunciados de exámenes 📃 Guía de la asignatura UNED También puede adquirirlos en la librería de su Centro Acceso al curso virtual: Documentos - Foro 👤 Listado estudiantes matriculados

IUED

IJſ

Desde aquí podéis acceder a la Guía de estudio de la asignatura publicada en la parte pública del portal de la UNED. A veces es útil disponer de este acceso.

#### Guía de la asignatura

| DUED                                                                                                    | Es              | stés donde es             | stés desde      | 2                                                 | Español   English   C        | ontacta   Cerrar Sesión |  |  |
|----------------------------------------------------------------------------------------------------|-----------------|---------------------------|-----------------|---------------------------------------------------|------------------------------|-------------------------|--|--|
| ESTUDIOS                                                                                                    | INVESTIGACIÓN   | INTERNACIONAL CO          | MUNICACIÓN L    | a UNED                                            | Acceso a<br>CURSOS VIRTUALES | Acceso<br>al CAMPUS     |  |  |
| Guía de la asi                                                                                                    | gnatura         | HISTORIA ECONÓMIC         | <b>A</b><br>071 |                                                   |                              |                         |  |  |
| Curso 2019/2020  Primeros pasos en la UNED Presentación y contextualización Requisitos y/o Recomendaciones para cursar esta asignatura Equipo docente Horario de atención al estudiante Tutorización en centros asociados Competencias que adquiere el estudiante Contenidos Contenidos Metodología Sistema de evaluación Bibliografía básica Bibliografía complementaria |                 | NOMBRE DE LA ASIGNATURA   | HISTORIA ECONÓ  | HISTORIA ECONÔMICA                                |                              |                         |  |  |
|                                                                                                    |                 | CÓDIGO                    | 65021071        |                                                   |                              |                         |  |  |
|                                                                                                    |                 | CURSO ACADÉMICO           | 2019/2020       |                                                   |                              |                         |  |  |
|                                                                                                    |                 | DEPARTAMENTO              | ECONOMÍA APLIC  | ECONOMÍA APLICADA E HISTORIA ECONÓMICA            |                              |                         |  |  |
|                                                                                                    |                 | TÍTULO EN QUE SE IMPARTE  | GRADO EN ADI    | O GRADO EN ADMINISTRACIÓN Y DIRECCIÓN DE EMPRESAS |                              |                         |  |  |
|                                                                                                    |                 | TIPO                      | FORMACIÓN BÁS   | FORMACIÓN BÁSICA                                  |                              |                         |  |  |
|                                                                                                    |                 | CURSO                     | PRIMER CURSO    | PRIMER CURSO                                      |                              |                         |  |  |
|                                                                                                    |                 | N° ECTS                   | 6               | 6                                                 |                              |                         |  |  |
|                                                                                                    |                 | HORAS                     | 150.0           | 150.0                                             |                              |                         |  |  |
| » Recursos de ap                                                                                                    | oyo y webgrafia | PERIODO                   | SEMESTRE 2      |                                                   |                              |                         |  |  |
| MATRICULATE GRADO Y MÁSTER                                                                                                    |                 | IDIOMAS EN QUE SE IMPARTE | CASTELLANO      |                                                   |                              |                         |  |  |

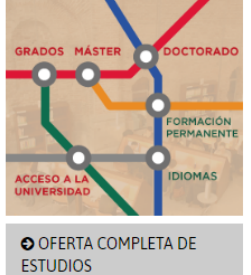

#### PRESENTACIÓN Y CONTEXTUALIZACIÓN

Pese a lo que pueda parecer en estos tiempos de crisis, la Economía es quizás la ciencia social que más avances ha experimentado en las últimas décadas, pese a la cual no es una ciencia exacta.

Los economistas (y eso incluye a los graduados en Administración y Dirección de Empresas) intentan comprender el funcionamiento de la economía para optimizar el uso de los recursos y favorecer la consecución de mayores niveles de vida. Para ello construyen modelos sobre el funcionamiento de la realidad utilizando, cada vez más, instrumentos matemáticos. Esos modelos y esas estimaciones no siempre coinciden con lo que realmente ocurre. Frecuentemente se ha planteado que, en su afán por establecer modelos matemáticos que expliquen el funcionamiento de la economía, los economistas se han alejado de la realidad.

Pues bien, podríamos decir que la Historia Económica se ocupa de ese caso especial que es la vida real.

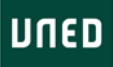

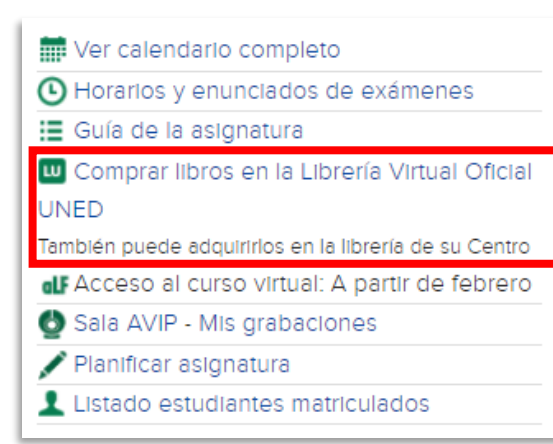

IUED

Como veis al pulsar en esta opción se accede al material recomendado para la asignatura. Para vosotros es útil a nivel informativo.

#### Librería Virtual Oficial de la UNED

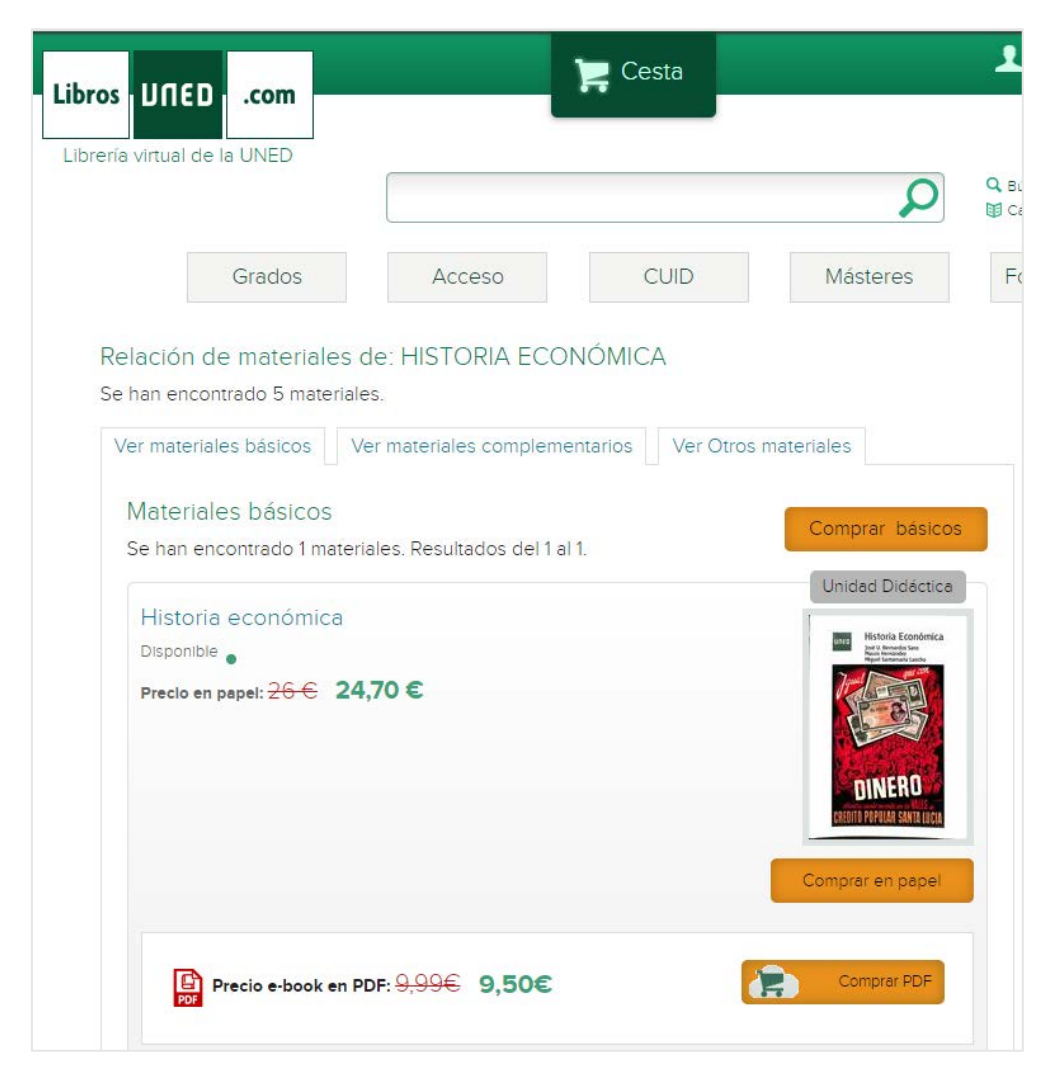

#### 🗰 Ver calendario completo

Horarios y enunciados de exámenes

🔚 Guía de la asignatura

🛄 Comprar libros en la Librería Virtual Oficial

IUED

#### UNED

También puede adquirirlos en la librería de su Centro

dl Acceso al curso virtual: A partir de febrero

🔮 Sala AVIP - Mis grabaciones

🖊 Planificar asignatura

👤 Listado estudiantes matriculados

Desde aquí también podéis acceder al curso virtual, una vez que se abra para los profesores tutores.

#### Curso Virtual

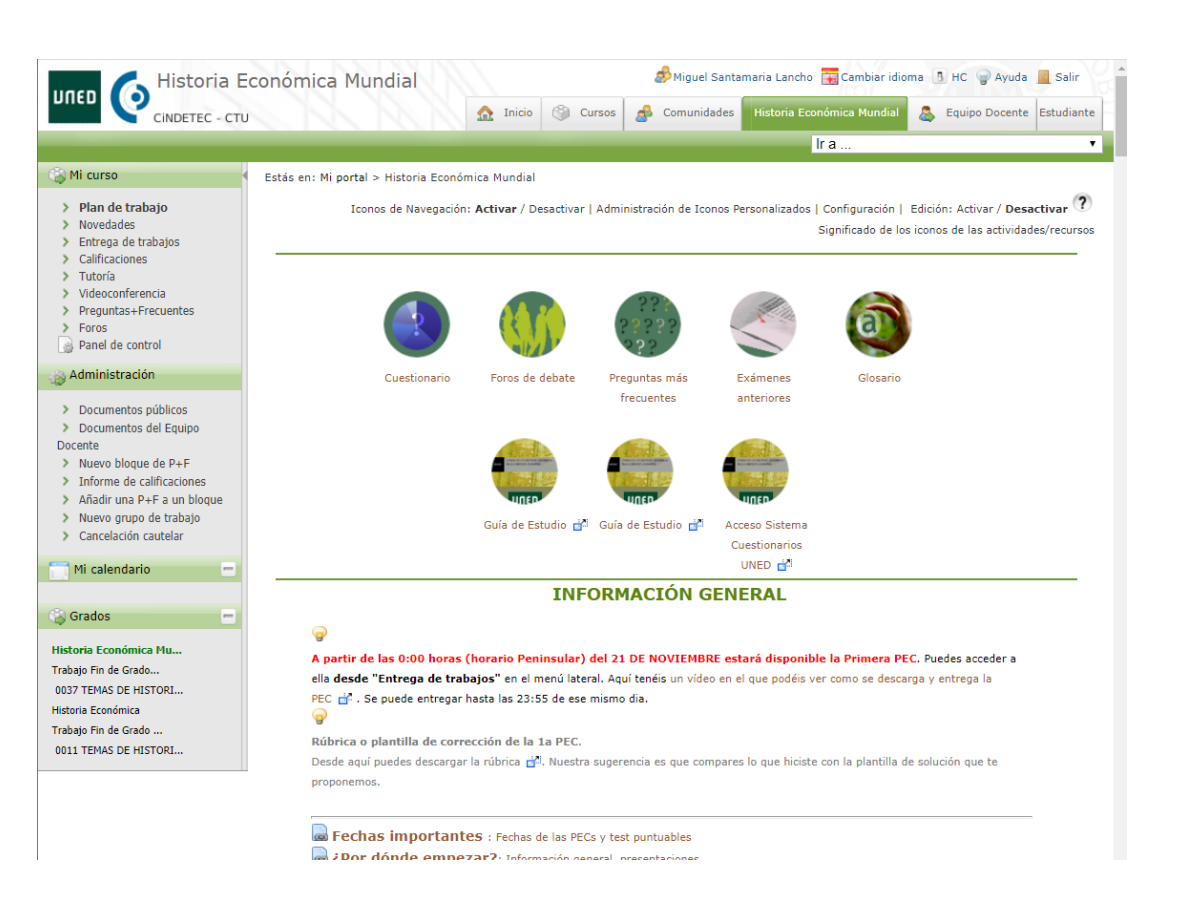

#### Sala AVIP más "Mis grabaciones"

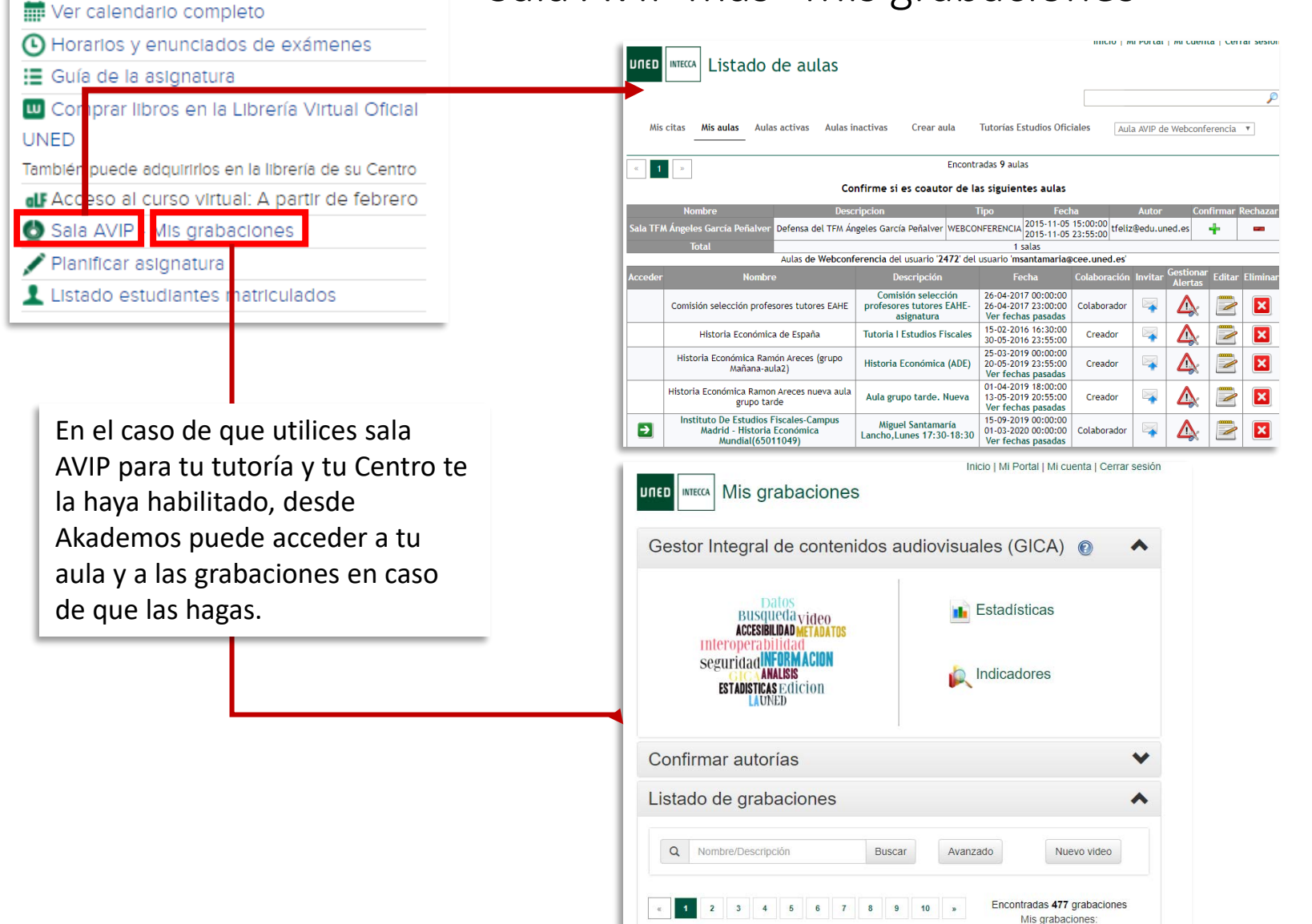

IUED

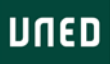

# Ver calendario completo Horarios y enunciados de exámenes Guía de la asignatura Comprar libros en la Librería Virtual Oficial UNED También puede adquirirlos en la librería de su Centro Acceso al curso virtual: A partir de febrero Sala AVIP - Mis grabaciones Planificar asignatura Listado estudiantes matriculados

IUED

Esta opción del menú nos muestra el listado de nuestros estudiantes. El icono con forma de sobre nos permite enviar un correo a todos ellos.

Si pulsamos sobre cada uno de los nombres, podremos obtener información como la edad y el número de veces que ha asistido a las tutorías. Esta información se recopila automáticamente en el caso de las tutorías en línea. En el caso de las presenciales solo aparecerá si el Centro Asociado ha recopilado e introducido esta información en la aplicación

#### Listado de estudiantes matriculados

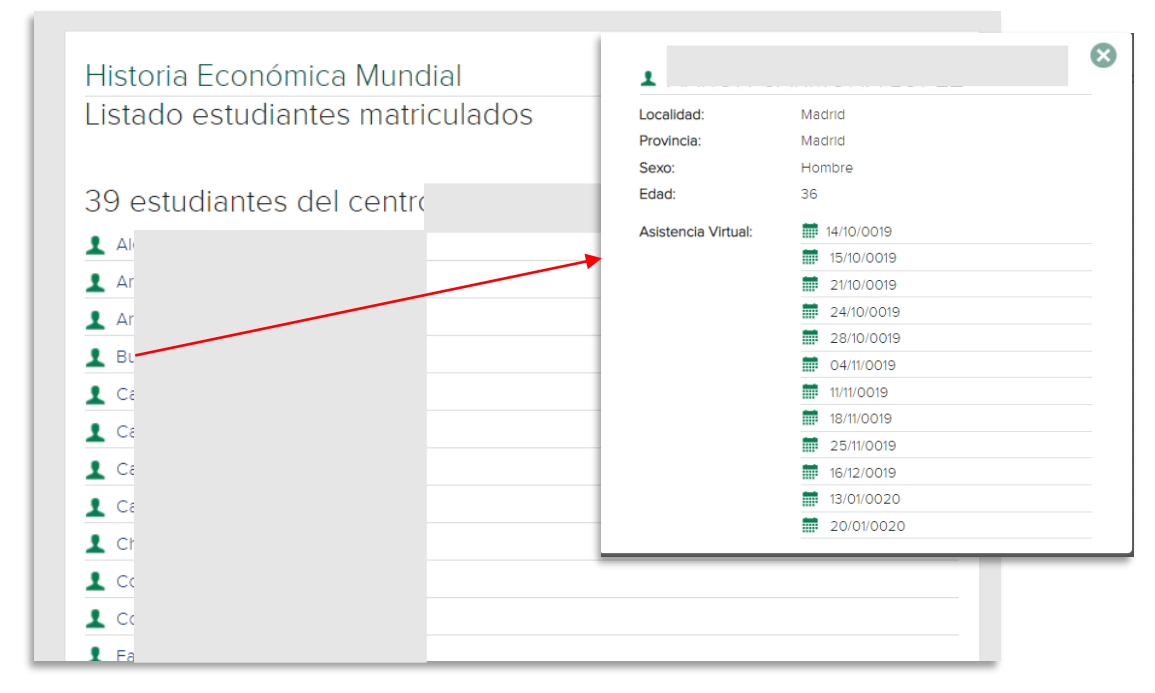

Una vez celebrado el examen final nos proporciona información sobre los estudiantes que se han presentado a examen. Esta información aparece al final del listado

#### Enviar comunicación a todos los estudiantes de la asignatura 🔀

Presencia a exámenes. Total matrículados: 39

| Convocatoria | Sesión           | Presentados |  |
|--------------|------------------|-------------|--|
| Febrero      | 30/01/2020 18:30 | 5           |  |

Ver estudiantes presentados a los exámenes de las diferentes convocatorias

#### DUED

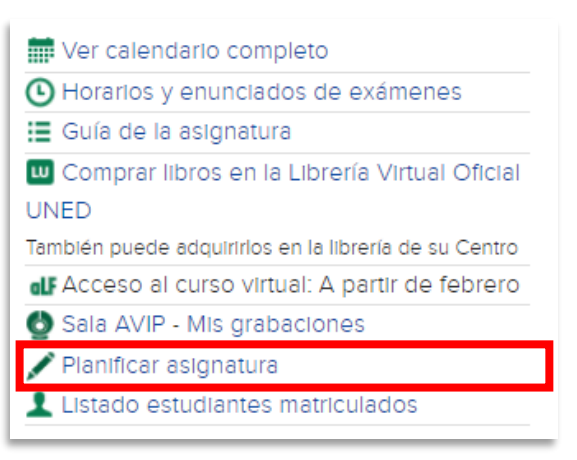

UED

En la imagen veis que por defecto se abre el espacio para incorporar la Introducción. Aquí es donde colocarás la información relativa al diseño de la tutoría que habías preparado en la actividad B2-1, como parte de la actividad asociada a este tutorial.

Los círculos rojos y verdes que preceden a cada sesión indican si el campo ha sido ya rellenado (verde) o aún esta vacío.

La información que introduzcáis pasa de un curso a otro, con lo cual normalmente no tendréis que repetirla aunque si podréis editar o actualizar.

Este enlace desparece al final del semestre. A la derecha veis el aspecto de la información para vuestros estudiantes.

Al pulsar Guardar y salir se te muestra a información introducida tal y como la verá el estudiante.

#### Planificar la tutoría

En esta pantalla es dónde vamos a ir introduciendo la información para cada uno de las sesiones de tutoría. En la parte superior aparecen enlaces a cada una de las sesiones programadas por el Centro Asociado con su fecha.

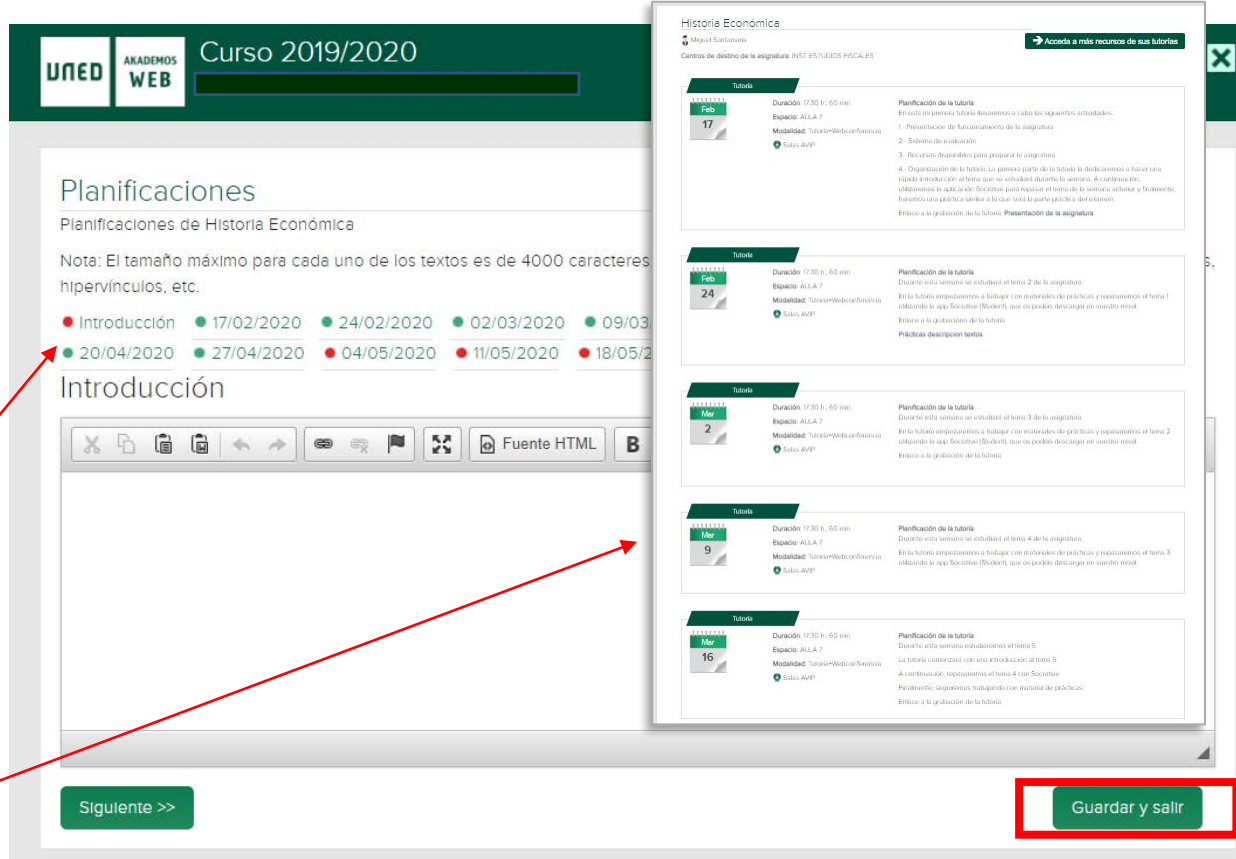

## Introducción de información sobre planificación

IUED

| Planificaciones         Planificaciones de Historia Económica         Nota: El tamaño máximo para cada uno de los textos es de 4000 caracteres, incluyendo el código html que pueda existir, tal como párrafos, negritas, hipervínculos, etc.         • Introducción       • 17/02/2020       • 02/03/2020       • 09/03/2020       • 16/03/2020       • 23/03/2020       • 30/03/2020         • 20/04/2020       • 27/04/2020       • 04/05/2020       • 11/05/2020       • 18/05/2020       • 18/05/2020         Introducción       • 17/02/2020       • 04/05/2020       • 11/05/2020       • 18/05/2020       • 18/05/2020                                             |
|----------------------------------------------------------------------------------------------------|
| La tutoría de esta asignatura está muy enfocada a la preparación de examen final. Dado que en el curso virtual de la asignatura hay videoclases para cada tema, la tutoría se organiza de la siguiente forma:<br>- 1a parte: Repaso del tema estudiado durante la semana anterior, de acuerdo con la planificación del curso virtual. Este repaso lo haremos mediante preguntas tipo test sobre ese tema. Para ello utilizaremos una aplicación que os tenéis que descargar en vuestro móvil. El nombre de la aplicación es Socrative. Podéis descargarla de Google Play (Android) o de Apple Store para IOS. En concreto hay que descargar la app de estudiante (student) |
| -2a parte: Trabajaremos con actividades prácticas similares a las que tendréis que hacer en el examen. Veremos muchos ejemplos de actividades os baré preguntas sobre ellos e iremos resolviendo las dudas.                                                                                                    |

Como veis para introducir información disponéis de un pequeño editor html con botones para introducir enlaces, formatear texto, etc. Su funcionamiento es muy similar al que existe en cualquier aplicación de webmail tipo Gmail o Outlook

DUED

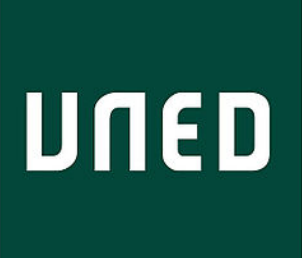

UED

## Planificando mis tutorías con Akademos Web

Miguel Santamaría Lancho Ángeles Sánchez Elvira